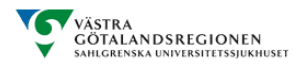

# Lathund

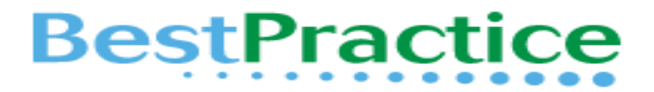

#### Beslutsstöd - steg-för-steg : diagnostik, prognos. behandling och prevention.

- Besvarar kliniska frågeställningar med bästa tillgängliga bevis
- Innehåller systematiska översikter från Clinical Evidence
- Läkemedelsinformation från bl.a. Martindale: The Complete Drug Reference
- Uppdateras kontinuerligt.

## Flera sätt finns att söka fram ett sjukdomstillstånd

- Alt. 1 Fritextord Skriv in ditt sökord i rutan.
- Alt. 2 Alfabetisk lista Leta fram ett sjukdomstillstånd alfabetiskt.
- Alt. 3 Specialitet/Ämnesområde Välj specialitet och diagnos.
- Alt. 4 Assessments Diagnoshjälp Sök på symptom.

#### Alternativ 1. Sök – Skriv in ditt sökord i rutan

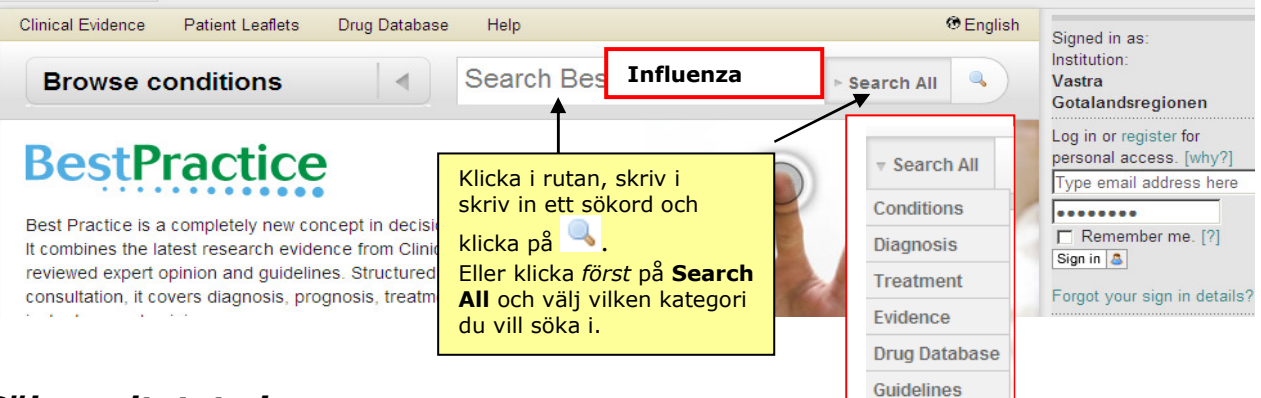

## Sökresultatet visas

Resultatet visas i relevansordning både som en enkel *träfflista* och samlat i *kategorier*, i vänsterkolumnen och högst upp. Här följer exempel på informationen som ges när man klickar på en länk som tillhör kategorin **Evidence.** 

| BestPra            | CTICE Browse conditions 4 Search Best Practice Search All                                                                                                    | Institution:<br>Vastra Gotalandsregionen          |
|--------------------|----------------------------------------------------------------------------------------------------|---------------------------------------------------|
| Search re          | sults                                                                                                    | Log in or register for personal<br>access. [why?] |
|                    |                                                                                                    | Type email address here                           |
| Influenza          |                                                                                                    |                                                   |
| All results (438)  | Hint: Use the tabs to refine your search<br>Conditions (4) Diagnosis (104) Treatment (67) Evidence (45) Drug Database (1) Guidelines (5                                                                                       | Remember me. [?]                                  |
|                    |                                                                                                    | Forgot your sign in details?                      |
| Results 1 to 50 of | 438 Save this search                                                                                                    | My Best Practice                                  |
| Drug Database      | Influenza Vaccine 🗗                                                                                                    | Athens users sign in here 🚍                       |
|                    |                                                                                                    | Shibboleth users go here                          |
| Condition          | 2009 Influenza A (H1N1) virus Highlights   Basics   Prevention   Diagnosis   Treatment   Follow Up   Resources                                                                                                    | Recommend Best Practice to<br>your institution    |
| Condition          | Avian influenza infection     Highlights   Basics   Prevention   Diagnosis   Treatment   Follow Up   Resources                                                                                                    |                                                   |
| Evidence           | Influenza > Clinical Evidence > Vaccines to prevent influenza<br>What are the effects of vaccines to prevent influenza? Klicka på tit                                                                                         | eln                                               |
| Treatment          | Avian influenza infection > Treatment > Details > <b>influenza immunisation</b><br>Patient group: - healthcare workers<br>influenza immunisation Healthcare workers involved in care of patients with documented or suspected |                                                   |

Lathunden är framtagen av Medicinska biblioteken på Sahlgrenska Universitetssjukhuset

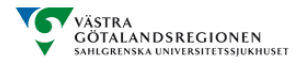

harmful

| What are the effects of v              | /accin     | es to prevent <mark>influenza</mark> ?                            |                                                                                                    |
|----------------------------------------|------------|-------------------------------------------------------------------|----------------------------------------------------------------------------------------------------|
| Likely to be beneficial                | <u>©</u> © | <ul><li>Vaccines in adults</li><li>Vaccines in children</li></ul> | Systematiska översikter                                                                                       |
| Unknown effectiveness                  | 00         | Vaccines in the elderly                                           | för varje klinisk fråga sammanställs<br>de behandlingsmetoder vars effekt<br>man sökt vetenskapliga bevis på. |
| What are the effects of a              | ntivir     | al chemoprophylaxis of <mark>influenza</mark> ?                   | Behandlingsmetoderna indelas                                                                                  |
| Likely to be beneficial                | <u>@</u> @ | Zanamivir (orally inhaled) chemoprophylaxis                       | hierarkiskt efter grad av nyttoeffekt                                                                         |
| Trade off between benefits             |            | <ul> <li>Amantadine (oral ) chemoprophylaxis*</li> </ul>          | och symboliseras granskt.                                                                                     |
| anu harms                              |            | Oseltamivir (oral) chemoprophylaxis                               | Se tabell på sista sidan som                                                                                  |
| Likely to be ineffective or<br>harmful |            | Rimantadine (oral) chemoprophylaxis                               | förklarar symbolerna.                                                                                         |
|                                        |            |                                                                   |                                                                                                    |
| What are the effects of a              | ntivir     | al medications to treat influenza?                                |                                                                                                    |
| Likely to be beneficial                | <b>T</b> ? | <ul> <li>Oseltamivir (oral) to treat influenza</li> </ul>         |                                                                                                    |
|                                        |            | <ul> <li>Zanamivir (orally inhaled) to treat influenza</li> </ul> |                                                                                                    |
| Trade off between benefits and harms   | •          | <ul> <li>Rimantadine (oral) to treat influenza*</li> </ul>        |                                                                                                    |
| Likely to be ineffective or            | <b>T</b>   | <ul> <li>Amantadine (oral) to treat influenza*</li> </ul>         |                                                                                                    |

## Alternativ 2. Alfabetisk lista – Leta fram ett sjukdomstillstånd alfabetiskt

| Clinical Evidence Patient Leaflets | Drug Database Help                             | 🛞 English                   | Signed in as:                               |
|------------------------------------|------------------------------------------------|-----------------------------|---------------------------------------------|
| Browse conditions                  | Search Best Practi                             | e Search All                | Institution:<br>Vastra Gotalandsreg         |
|                                    |                                                |                             | Log in or register for pe<br>access. [why?] |
| All conditions                     | # A B C D E F G H I J K L                      | M N O P Q R S T U V W X Y Z | Type email address he                       |
| Assessments                        | Inflammatory myelopathy                        |                             | •••••                                       |
| Overviews                          | Inflammatory optic neuropathy                  |                             | Remember me. [?]                            |
| Allergy and immunology             | Influenza infection                            | Klicka på                   | Cigir in 🖕                                  |
| Cardiothoracic surgery             | Influenza infection, avian                     | Browse conditions           | Forgot your sign in deta                    |
| Cardiovascular disorders           | Influenza infection, swine                     | och välj från den           | My Best Practice                            |
| Critical care medicine             | Inguinal hernia                                | alfabetiska listan.         | Athens users sign in h                      |
| Dermatology                        | Inhalation anaesthetic-induced increased metal |                             | Shibboleth users go                         |
| Ear, nose and throat               | Insomnia Recommend Bo                          |                             | Recommend Best Pract                        |
| Emergency medicine                 | Insulin resistance syndrome                    | your institution            |                                             |

## Alternativ 3. Specialitet/Ämnesområde – Välj specialitet och diagnos

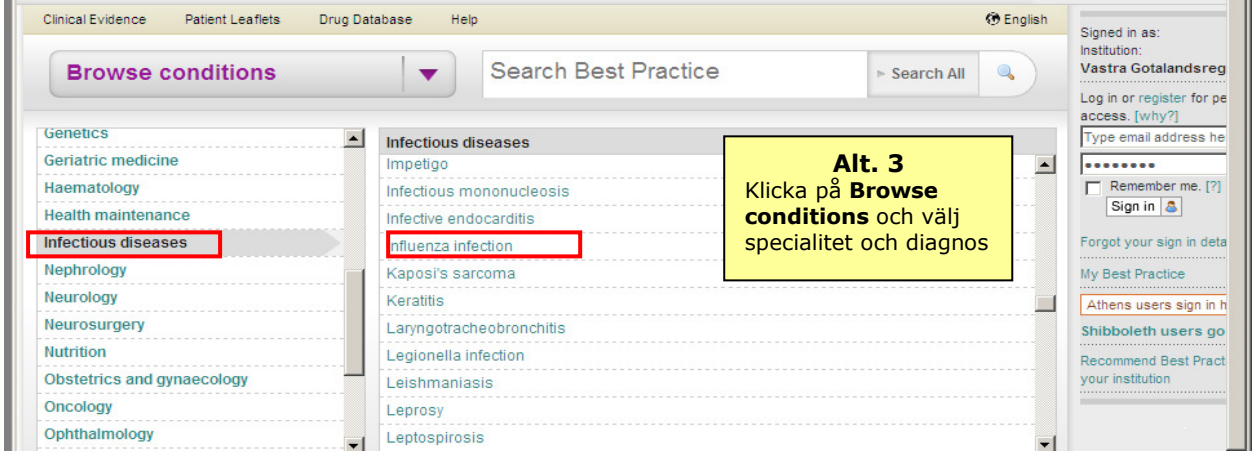

Lathunden är framtagen av Medicinska biblioteken på Sahlgrenska Universitetssjukhuset

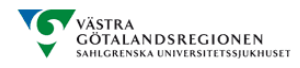

#### Sökresultatet visas

All information i databasen om "influenza infection" finns samlat under olika rubriker. Här är ett exempel på **Treatment Step-by-Step.** Till de systematiska översikterna "bevisen" kommer du även härifrån om du klickar på **Evidence**. Svarsbilden ser likadan ut som på sid. 2

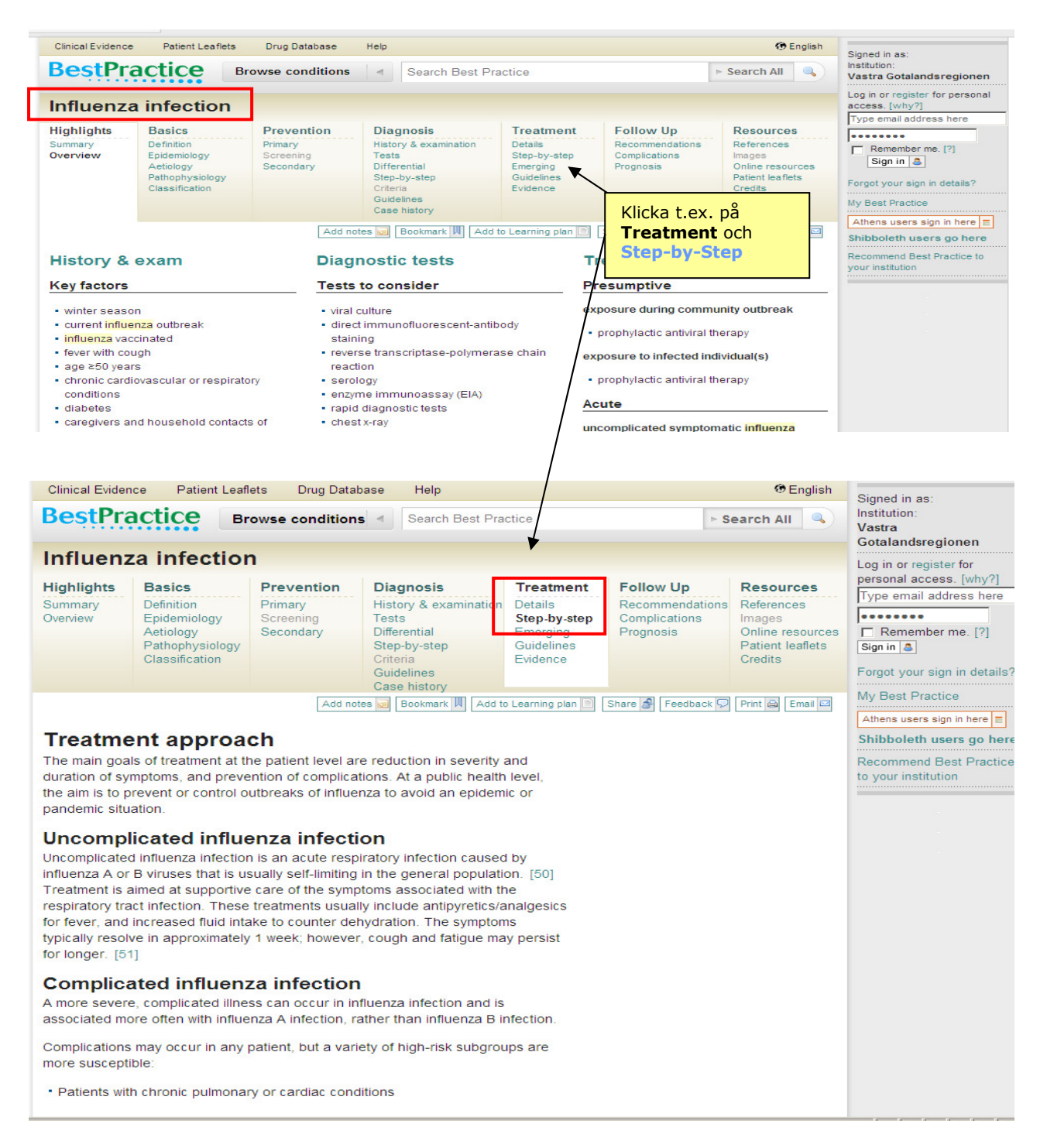

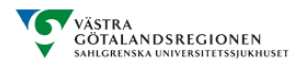

## Alternativ 4. Assessments – Diagnoshjälp – Sök på symptom.

| Clinical Evidence Patient Leaflets Drug | 🤁 English                                              | sh Signed in as: |                                                              |
|-----------------------------------------|--------------------------------------------------------|------------------|--------------------------------------------------------------|
| Browse conditions                       | Search Best Practic                                    | e Search All     | Institution:<br>Vastra Gotalandsre<br>Log in or register for |
| All conditions                          | Assessments<br>Dreastmass (Assessmentor)               |                  | Type email address                                           |
|                                         | Cardiomyopathy (Assessment of)                         |                  | emember me. [                                                |
| Allergy and immunology                  | Chest pain (Assessment of)                             | 1S gn in 🚨       |                                                              |
| Cordiothoragia gurgany                  | Chronic abdominal pain (Assessment of) OCh Assessments |                  | your sign in de                                              |
|                                         | Chronic cough (Assessment of)                          |                  |                                                              |
| Cardiovascular disorders                | Chronic diarrhoea (Assessment of)                      |                  | striactice                                                   |
| Critical care medicine                  | Cvanosis in the newborn (Assessment of)                |                  | Athens users sign in                                         |
| Dermatology                             | Delirium (Assessment of)                               |                  | Shibboleth users of                                          |
| Ear, nose and throat                    |                                                        |                  | Recommend Best Pra                                           |
| Dementia (Assessment of)                |                                                        | your institution |                                                              |
| Endocrinology and metabolic disorders   |                                                        |                  |                                                              |
| Gastroenterology and hepatology         | Dyspareunia (Assessment of)                            |                  |                                                              |

#### Sökresultatet visas

Assessment är diagnoshjälp och har inte lika många innehållsrubriker som när du söker på sjukdomstillstånd.

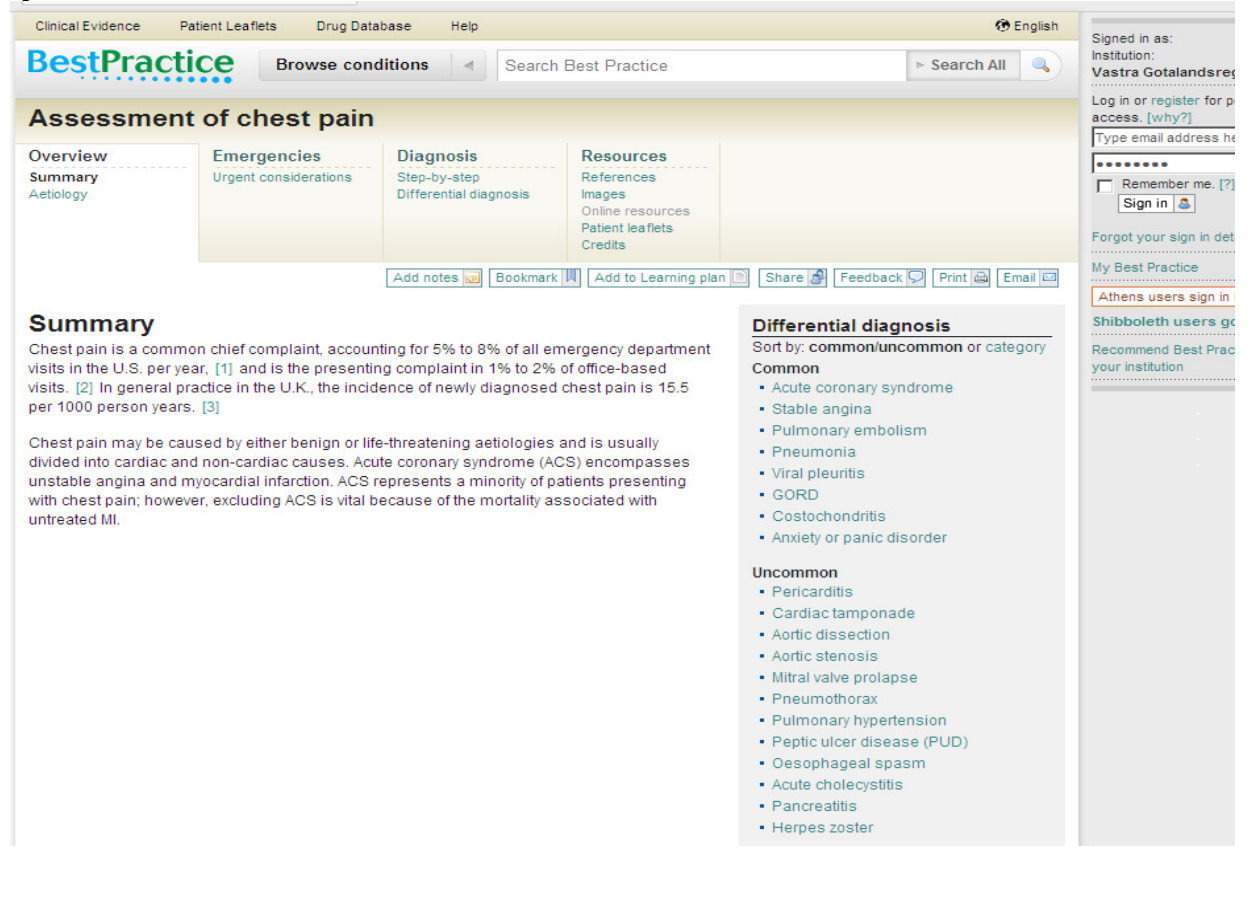

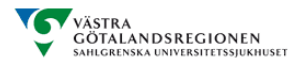

## Övrigt

- A. Spara din sökning
- **B.** Direkt till de systematiska översikterna och bevisen.
- **C.** Söka i läkemedelsdatabasen **Medicines**Complete som bl.a. innehåller Martindale, The Merck Index, British National Formulary, AHFS Drug Information, Stockley's Drug Interactions

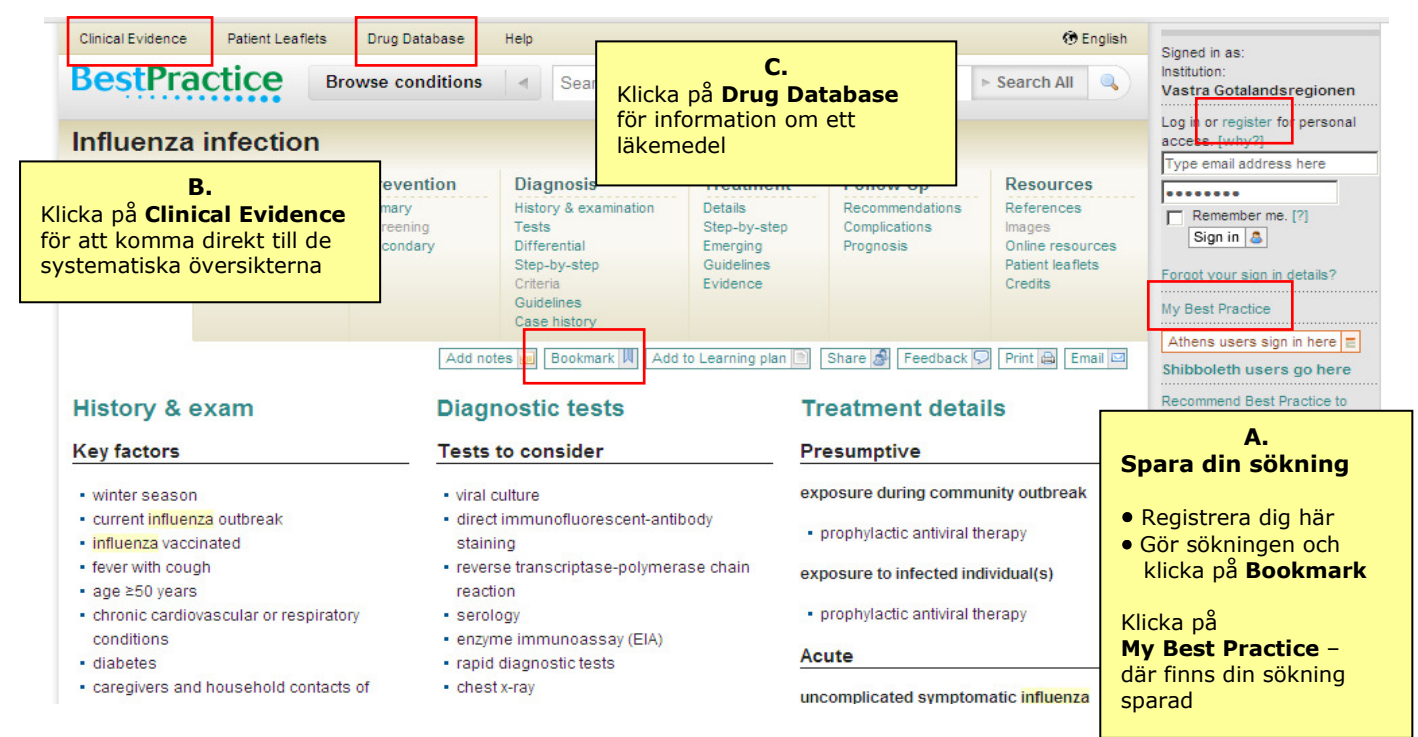

## Här förklaras symbolerna

| Behandlingarnas bevisade nyttoeffekt        | Beskrivning                                                                                                    |
|---------------------------------------------|----------------------------------------------------------------------------------------------------|
| Beneficial                                  | <b>God effekt</b><br>Klara bevis från RCT med små skaderisker i jmf<br>med nyttoeffekten.                                                                            |
| See Likely to be beneficial                 | Sannolik effekt<br>Behandlingseffekten är ej lika väldokumenterad<br>som under "Beneficial"                                                                          |
| <b>Irade off between benefits and harms</b> | Kliniker och patienter bör väga för- och nackdelar<br>med nytto- respektive skadeeffekter alltefter<br>individuella förutsättningar och prioriteringar.              |
| 🗐 Unlikely to be beneficial                 | Osannolik effekt<br>Att behandlingen är ineffektiv är mindre väl<br>dokumenterad än för den behandling som är<br>listad under "likely to be ineffective or harmful". |
| CC Unknown effectiveness                    | Okänd effekt<br>För närvarande otillräckligt eller bristfälligt<br>underlag                                                                                          |
| <b>Likely to be ineffective or harmful</b>  | Troligtvis ineffektiv eller skadlig<br>För detta finns klara bevis                                                                                                   |

#### **Åtkomst av BestPractice hemifrån!!**

Du måste först registrera dig på BestPractices webbplats **från jobbets dator** innan du kan söka i databasen hemifrån.

I den grå högerspalten klickar du på **register** vid "**Log in or register for personal access**". Registrera dig, avsluta och logga in på nytt. Lösenordet fungerar sedan vid fjärraccess.